## GUIDE D'UTILISATION DE LA BADGEUSE

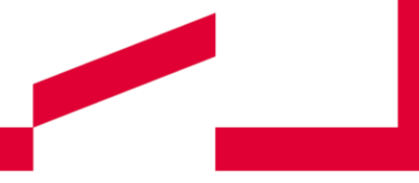

Module agent

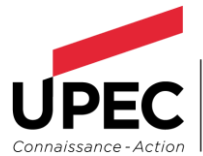

UNIVERSITÉ PARIS-EST CRÉTEIL VAL DE MARNE Contact Direction des ressources humaines tempsdetravail@upec.fr

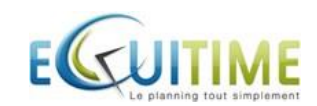

www.u-pec.fr

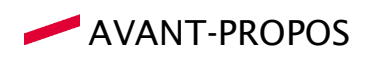

#### Mentions légales :

Copyright :

© 2013 EQUITIME SA - Tous droits réservés

EQUITIME<sup>™</sup> et son produit E-CONNECTION<sup>™</sup> sont des marques déposées.

Toute contrefaçon, utilisation ou reproduction, même partielle, des pages de ce document pourra faire l'objet de sanctions civiles ou pénales. Les fiches techniques vous sont fournies en l'état et EQUITIME SA ne vous offre aucune garantie quant à leur précision ou à leur utilisation. L'utilisation des informations de ces fiches est au risque de l'utilisateur. Ces fiches peuvent inclure des imprécisions ou des erreurs typographiques. Les images illustrant ces fiches ne sont pas contractuelles.

EQUITIME SA se réserve le droit d'effectuer des modifications sans préavis. Aucune partie de ce document ne peut être copiée sans l'autorisation écrite préalable d'EQUITIME SA. Tous les exemples comportant des noms de personnes ou de sociétés sont totalement imaginaires et toute ressemblance avec des personnes, sociétés, entités ou institutions réelles ou ayant existé serait une pure coïncidence.

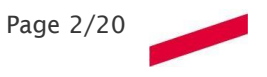

## LISTE DES FICHES TECHNIQUES

| Fiche 1.01 - Procédure d'accès                                            | .4  |
|---------------------------------------------------------------------------|-----|
| Fiche 1.02 - Glossaire                                                    | 6   |
| Fiche 1.03 - Badgeage virtuel                                             | 8   |
| Fiche 1.04 - Demande et annulation d'absence(s)                           | 9   |
| Fiche 1.05 - Déclaratif et invalidation de badgeage                       | .11 |
| Fiche 1.06 – Consulter vos compteurs de droit                             | 13  |
| Fiche 1.07 - Consulter vos compteurs de temps                             | .15 |
| Fiche 1.08 - Consulter l'historique de vos demandes d'absence et badgeage | .16 |
| Fiche 1.09 - Consulter votre planning                                     | 18  |

Le paramétrage de l'outil de badgeage s'appuie sur les règles figurant dans la circulaire d'organisation du temps de travail, accessible sur l'intranet des personnels Biatss, rubrique DRH.

NB : Les indications en rouge vous précisent les chemins d'accès dans l'application.

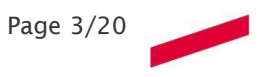

## FICHE 1.01 - PROCEDURE D'ACCES

#### Objectif

Installer le lien sur votre ordinateur

Accès

Se connecter via votre navigateur en tapant l'URL

#### **ETAPES A ACCOMPLIR :**

<u>1 - Lien :</u>

https://tempsdetravail.u-pec.fr

#### <u>2</u> <u>- L'installation du lien :</u>

Le lien de l'application sera déployé sur tous les postes de travail gérés par la DSI.

#### <u>3</u> Authentification :

L'authentification de cette nouvelle version est automatique après ouverture de session sur le poste de travail.

Cliquer sur connexion. Vous allez ensuite accéder directement à l'application si vous êtes sur des postes de travail internes.

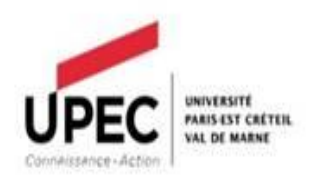

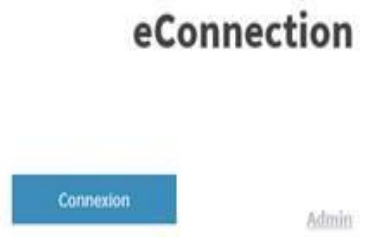

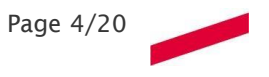

Sinon vous serez redirigerez vers une page d'authentification

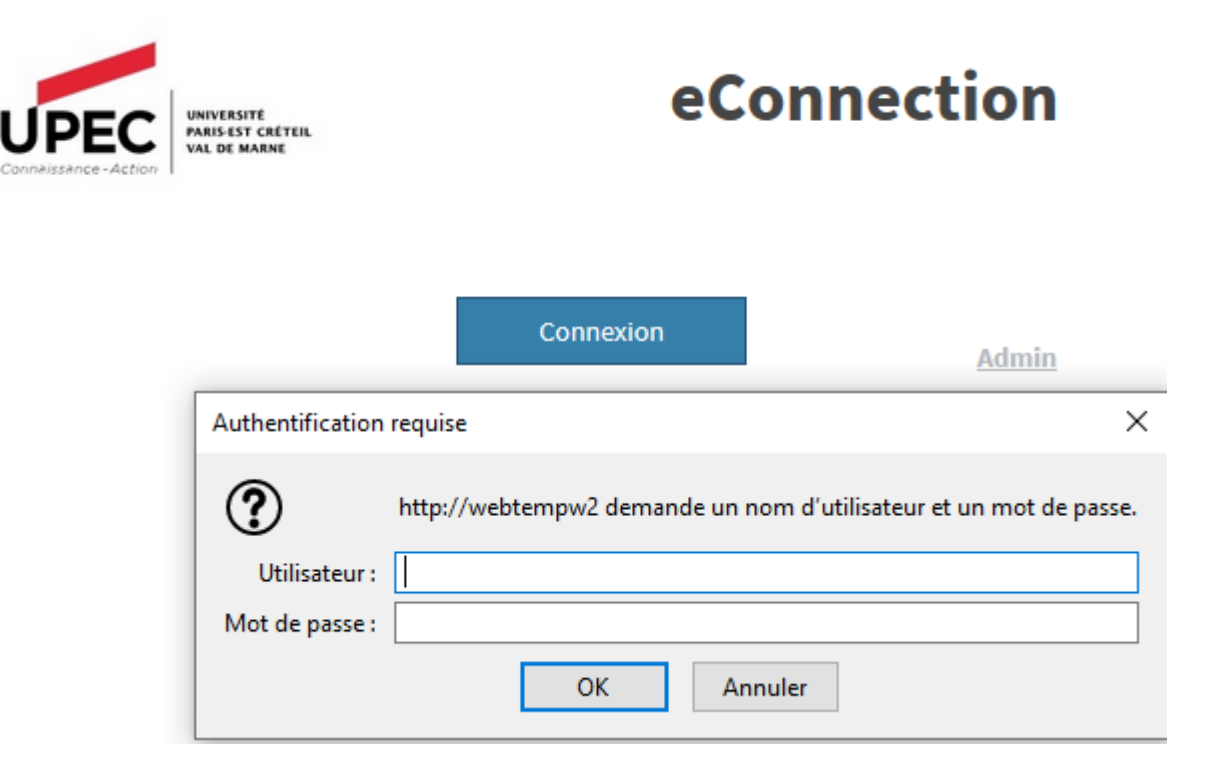

Vos identifiants sont ceux de la messagerie

Utilisateur : adresse mail

Mot de passe : celui que vous utilisez pour la messagerie et intranet.

L'application s'ouvre sur la page d'accueil dont la configuration dépend des options choisies par le collaborateur.

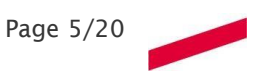

## FICHE 1.02 - GLOSSAIRE

#### Objectif

Se familiariser avec les termes utilisés dans l'outil de gestion du temps

Se connecter via votre navigateur en tapant l'URL

Accès

#### **DEFINITIONS**:

#### Code Horaire :

Il s'agit de la transcription de l'emploi du temps théorique d'un agent sur une journée <u>Exemple</u>

| Plage                | Heure début | Heure fin |
|----------------------|-------------|-----------|
| Plage neutralisée    | 00:00       | 08:00     |
| Plage variable       | 08:00       | 10:00     |
| Plage fixe           | 10:00       | 11:30     |
| Plage déjeuner diffé | 11:30       | 14:30     |
| Plage fixe           | 14:30       | 16:00     |
| Plage variable       | 16:00       | 19:00     |
| Plage variable       | 19:00       | 20:00     |
| Plage neutralisée    | 20:00       | 00:00     |

#### Cycle horaire :

Il s'agit de l'emploi du temps théorique d'un agent sur une ou plusieurs semaines. Ces cycles de travail sont constitués par un assemblage de codes horaires.

*Exemple* : quotité journalière de 7h46 (code horaire J730)

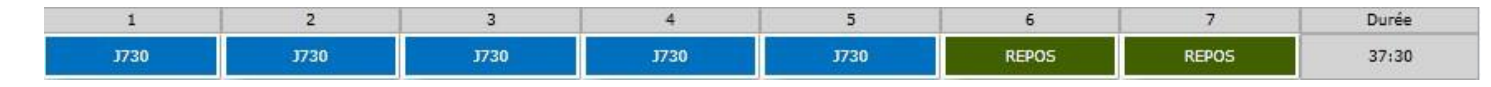

#### Code événements :

Un événement peut correspondre à une information sur l'absence créditrice (formation, mission ...), à un motif d'absence (maladie, congés ...), voire à un mode d'exécution d'une règle de gestion destinée à calculer des compteurs (pause méridienne, modification de valeurs de compteurs par exemple). *Exemple :* 

| 001 | Plage de présence |
|-----|-------------------|
| 006 | Pause déjeuner    |
| 001 | Plage de présence |

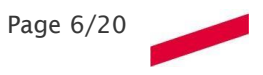

#### <u>Widget :</u>

Petit outil ou module interactif permettant d'obtenir des informations (cf gestion du compte / option de configuration/ organiser mon tableau de bord / organiser ma vue synthétique).

- Badgeuse virtuelle
- Affichage des compteurs de droit et de temps
- Affichage de l'avancé de vos demandes d'absences et/ou de pointages
- Affichage de votre planning avec les informations d'anomalies

| 🖉 Organiser mon Tableau de bord                           | Compte utilisateur                    |
|-----------------------------------------------------------|---------------------------------------|
| organiser ma vue synthétique                              | Changer de Langue                     |
| es Favoris                                                | Changer mon mot de passe              |
| éfinir la fonctionnalité affichée à la connexion<br>Aucun | · · · · · · · · · · · · · · · · · · · |
|                                                           |                                       |
| Mes sélections                                            | Planning                              |
| érer mes compteurs favoris                                | Planning des horaires                 |
| érer mes sélections d'activités                           |                                       |
| érer mes équipes                                          |                                       |
| érer mes codes horaires favoris                           |                                       |
| érer mes codes absences favoris                           |                                       |
| érer mes cycles horaires favoris                          |                                       |
| Sérer mes codes lieux favoris                             |                                       |

| Or | Organiser ma vue synthétique  |                     |  |  |  |  |  |  |
|----|-------------------------------|---------------------|--|--|--|--|--|--|
| Ac | tiver/Désactiver mes fonct    | tionnalités         |  |  |  |  |  |  |
|    | fonctionnalités mes donnée    | es personnelles     |  |  |  |  |  |  |
|    | Mes compteurs                 |                     |  |  |  |  |  |  |
|    | Mes demandes                  |                     |  |  |  |  |  |  |
|    | Mon Planning                  |                     |  |  |  |  |  |  |
|    | Badgeuse virtuelle            |                     |  |  |  |  |  |  |
|    |                               |                     |  |  |  |  |  |  |
| Dé | finir la fonctionnalité affic | thée à la connexion |  |  |  |  |  |  |

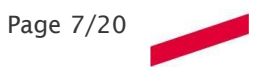

## FICHE 1.03 - BADGEAGE VIRTUEL

#### Objectif

Cette fiche explique comment badger à partir de son poste de travail

| Accès                     |  |  |  |  |  |  |  |
|---------------------------|--|--|--|--|--|--|--|
| Widget badgeuse virtuelle |  |  |  |  |  |  |  |
| Badgsuse virtuelle        |  |  |  |  |  |  |  |
| 1 5:780                   |  |  |  |  |  |  |  |
| Public promut             |  |  |  |  |  |  |  |
| <b>√</b> duge             |  |  |  |  |  |  |  |
|                           |  |  |  |  |  |  |  |

Page 8/20

**PRINCIPE :** 

Le badgeage virtuel s'effectue depuis le Widget « **Badgeuse virtuelle** » qu'il faut **paramétrer lors de la première utilisation**. (cf gestion du compte / option de configuration / organiser mon tableau de bord / organiser ma vue synthétique / badgeuse virtuelle) <u>ATTENTION</u> : Se déconnecter puis se reconnecter.

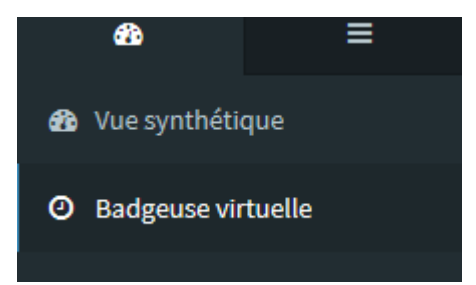

4 fois par jour :

- le matin lors de la prise de poste
- lors du départ en pause déjeuner
- en début d'après-midi lors du retour de pause déjeuner le soir lors du départ du poste de travail.

#### <u>Comment badger ?</u>

- ⇒ Cliquez sur « badger »
- ⇒ En retour un message sera affiché et le pointage pris en compte sera visible dans la liste des badgeages du jour .
- NB : l'heure prise en compte est l'heure du serveur et non celle de l'ordinateur.

| Badgeuse virtuelle                                                                                                    | Badgeuse virtuelle<br>Pointage normal<br>Pointage normal<br>Po                                                                                                    |
|----------------------------------------------------------------------------------------------------|----------------------------------------------------------------------------------------------------|
| Pointage normal                                                                                                    | Pointage normal<br>Pointage normal<br>Pointa |
| Pointage normal                                                                                                    | Pointage normal                                                                                                    |
| Mes badgeages du jour<br>Validée Réelle Type Signature<br>Lieu<br>1026 02:6 P loca avanthev@u.poc.fr:6 juip 2010.00:26 Perspeijs vervieus                                                                                 | Mes badgeages du jour         Validée Réelle Type Signature         U9:36       09:36         P       loica.avanthey@u-pec.fr:6 juin 2019 09:36         BADGEUSE VIRTUELLE                                                                                                    |
| Mes badgeages du jour           Validée         Réelle         Type         Signature         Lieu           09:26         09:26         P         Joics avantheu@u.poc fr : 6 juin 2010 00:26         PanSEJISE METHIEUE | Mes badgeages du jour         Validée       Réelle       Type       Signature       Lieu         09:36       09:36       P       loica.avanthey@u-pec.fr : 6 juin 2019 09:36       BADGEUSE VIRTUELLE                                                                                                    |
| Mes badgeages du jour       Validée     Réelle     Type     Signature     Lieu       09:26     09:26     P     Joics avantheu@u.poc fr: 6 juin 2018 00:26     Participation 100:26                                        | Mes badgeages du jour         Validée       Réelle       Type       Signature       Lieu         09:36       09:36       P       loica.avanthey@u-pec.fr : 6 juin 2019 09:36       BADGEUSE VIRTUELLE                                                                                                    |
| Mes badgeages du jour     Validée Réelle Type Signature     Lieu       09:26     09:26     Respective for 6 init 2018 00:26     Respective Metricule                                                                      | Mes badgeages du jour         Validée       Réelle       Type       Signature       Lieu         09:36       09:36       P       Ioica.avanthey@u-pec.fr : 6 juin 2019 09:36       BADGEUSE VIRTUELLE                                                                                                    |
| Validée Réelle Type Signature Lieu                                                                                                    | Validée         Réelle         Type         Signature         Lieu           09:36         09:36         P         loica.avanthey@u-pec.fr : 6 juin 2019 09:36         BADGEUSE VIRTUELLE                                                                                                    |
| 00:26 00:26 P loice avanthey@u-pec fr : 6 juin 2010 00:26 PARGELISE VIRTUELLS                                                                                                    | 09:36 09:36 P loica.avanthey@u-pec.fr:6juin201909:36 BADGEUSE VIRTUELLE                                                                                                    |
| 09.30 09.30 i ioca.avantiley@d-pec.n . 0 juli 2013 09.30 biocost microcce                                                                                                    |                                                                                                    |

## FICHE 1.04 - DEMANDE ET ANNULATION D'ABSENCE(S)

| Objectif                                                                                                    | Accès                                                                                         |
|----------------------------------------------------------------------------------------------------|-----------------------------------------------------------------------------------------------|
| Cette fiche explique comment<br>- réaliser une demande d'absence et<br>- annuler une demande validée ou en cours de<br>validation | <ul> <li>☑ Accès salarié</li> <li>✓</li> <li>Mon planning</li> <li>Demande absence</li> </ul> |

#### **PRINCIPE** :

La demande d'absence permet :

- soit de poser des congés et de justifier de l'absence sur le poste de travail certains jours (et donc de justifier l'absence de badgeage)
- soit de poser des motifs d'absence créditrice en jours ou en heures (et donc de justifier l'absence de badgeage)

*Exemple : vous partez demain en mission, vous ne serez donc pas à votre poste de travail mais vous serez en position de travail et donc votre compteur sera crédité.* 

#### POUR POSER UNE DEMANDE D'ABSENCE :

Pour des absences en journée complète : choisissez le code d'absence dans la liste des motifs puis glissez/déposez sur la journée concernée.

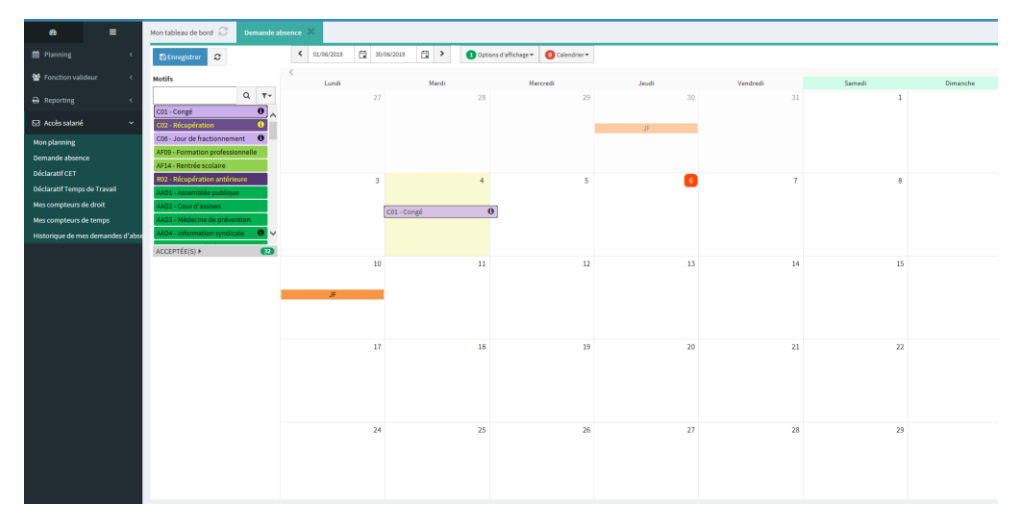

Pour agrandir une période (et poser une absence sur 2 jours par exemple), positionnez le curseur à une des extrémités de la demande et étirez celle-ci jusqu'à la journée de début/fin de période.

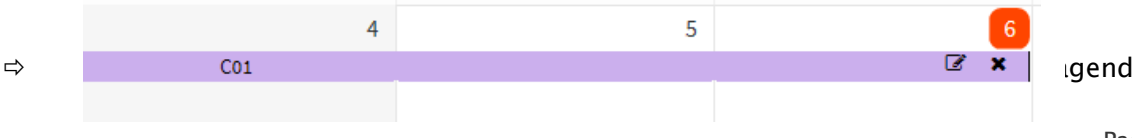

Igenda afin d'afficher

Page 9/20

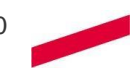

- o la saisie du motif,
- de la période liée à l'indication de début matin/après-midi et fin matin/après-midi,
   un commentaire o et en cas de pièce jointe la possibilité d'y rattacher celle-ci.

| Bicupiration antičioure Du mardi 04/06/2019 Au jeudi | 06/06/2019                                  |    |                           | 🖹 Enregistrer | Annu |
|------------------------------------------------------|---------------------------------------------|----|---------------------------|---------------|------|
| ndrier                                               | Motif 802 Récupération antérieure           |    | Période                   |               |      |
|                                                      |                                             |    | Date début                |               |      |
| ▲ 2019 ►                                             | Q .                                         | τ- | 04/06/2010 户 Matin =      |               |      |
| S01 L01                                              | C01 - Congé                                 |    | colorizora 🗖 warm         |               |      |
| D 02 M 02                                            | C02 - Récupération                          |    | Date fin                  |               |      |
| L 03 M 03                                            | C06 - Jour de fractionnement                | ,  | 06/06/2019 🔁 Après-midi 🔻 |               |      |
| M 04 J 04                                            | AF09 - Formation professionnelle            |    |                           |               |      |
| M 05 V 05                                            | AF14 - Rentrée scolaire                     |    | Périodicité 🔻             |               |      |
| V 07 D 07                                            | 802 - Pérupération antérieure               |    | Informations génériques   |               |      |
| S 08 L 08                                            | ABD1 - Assamblée publique                   |    |                           |               |      |
| D 09 M 09                                            | AID2 Courdering                             |    | Commentaire               |               |      |
| L 10 M 10                                            | AND2 - Cool of assistes                     |    |                           |               |      |
| M 11 J 11                                            | AND A Information medical                   |    |                           |               |      |
| M 12 V 12                                            | AAD4 - Information synchicate               |    |                           |               |      |
| V 14 D 14                                            | AAD5 - ASA Syndicate non-contingentees      |    |                           |               |      |
| S 15 L 15                                            | AAD6 - Activites syndicates ministerielles  |    |                           |               |      |
| D 16 M 16                                            | AAD7 - Décharge /contingent syndicaLe       |    | 8                         |               |      |
| L 17 M 17                                            | AAD8 - ASA CHSCT contingentées              |    |                           |               |      |
| M 18 J 18                                            | AAD9 - ASA CHSCT pour trajet visite de site |    |                           |               |      |
| 120 \$20                                             | AF01 - Mariage / PACS agent                 | •  |                           |               |      |
| V 21 D 21                                            | AF02 - Mariage / PACS enfant-parent         | •  |                           |               |      |
| 5 22 L 22                                            | AF03 - Naissance / adoption                 |    |                           |               |      |
| D 23 M 23                                            | AF04 - Décès conjoint, père, mère, enfant   |    |                           |               |      |
| L 24 M 24                                            | AF05 - Décès proche                         |    |                           |               |      |
| M 25 J 25<br>M 26 V 26                               | AF06 - Enfant malade                        | •  |                           |               |      |
| J 27 S 27                                            | AF07 - Traitement pour maladie grave agent  |    |                           |               |      |
| V 28 D 28                                            | AF08 - Aménagement horaires femme enceinte  |    |                           |               |      |
| S 29 L 29                                            | AF10 - Préparation concours                 |    |                           |               |      |
| D 30 M 30                                            | AFT11 Coogé de formation professionnelle    |    |                           |               |      |

#### POUR SUPPRIMER UNE DEMANDE NON ENCORE ENREGISTREE :

Cliquez sur la croix rattachée au motif.

Exemple : vous vous êtes trompé de motif d'absence, et vous en rendez compte avant d'enregistrer.

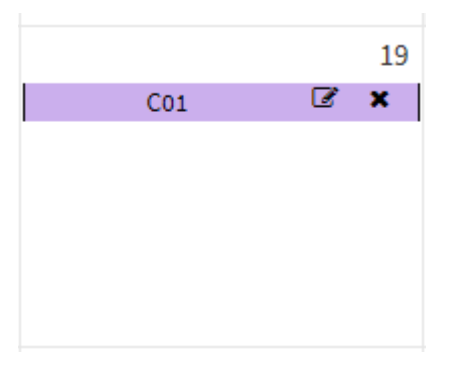

#### **POUR ENREGISTRER UNE DEMANDE :**

Cliquez sur enregistré positionnée en haut à gauche.

#### POUR SUPPRIMER UNE DEMANDE EN ATTENTE DE VALIDATION :

Double-cliquez sur le motif situé dans l'agenda, afin d'accéder au bouton « Supprimer » (repère A) Exemple : vous vous êtes trompé de motif d'absence, et vous vous en rendez compte après avoir enregistré, ce qui signifie que votre valideur a déjà été informé de votre demande.

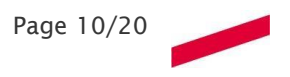

# FICHE 1.05 - DECLARATIF ET INVALIDATION DE BADGEAGE

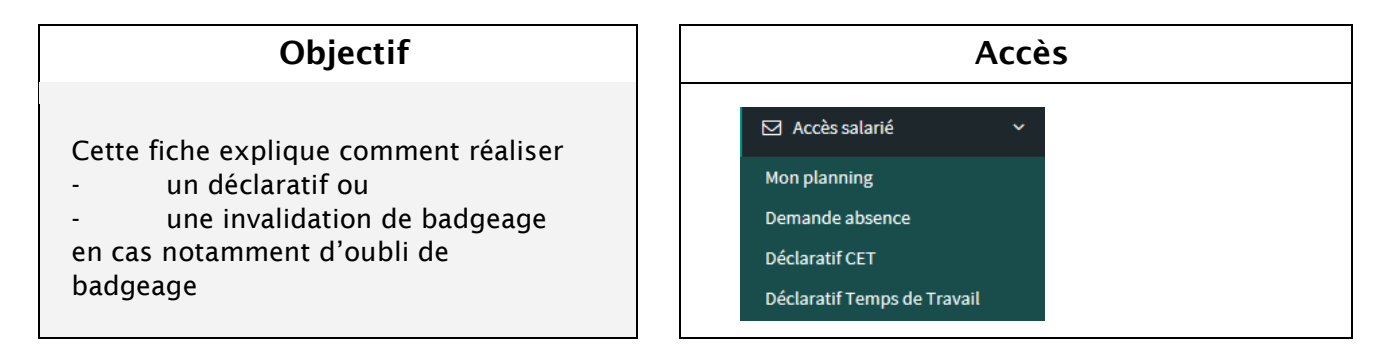

#### **PRINCIPE :**

Le déclaratif de pointage s'effectue depuis l'accès salarié et vise :

- soit à corriger un badgeage erroné (*Ex : vous avez été retenu 30 min dans le couloir par un étudiant avant de pouvoir badger*)
- soit à déclarer un badgeage car vous avez oublié de badger.

Dès enregistrement de cette action, votre gestionnaire d'horaires en sera informé et devra confirmer ou infirmer.

#### COMMENT DECLARER UN BADGEAGE ?

#### Etape 1: Choix de la période

| Mon tableau de b | ord 📿 Déclara | tif Temps de Travail  🗙 |           |                               |                                                                                                    |
|------------------|---------------|-------------------------|-----------|-------------------------------|----------------------------------------------------------------------------------------------------|
|                  |               |                         |           |                               | Cliquez lei pour plus d'options •                                                                                                    |
|                  |               |                         |           |                               | Editer                                                                                                    |
|                  |               |                         |           |                               | 🛢 Pointage declaré en attente 🛢 Demande invalidation Pointage en attente 🛢 Pointage physique ou validé 📕 Pointage saisi 🛢 Pointage généré (Logiciel) |
| Date             | Code          | Demande(s)              | Anomalies | Pointages déclarés en attente | pointages de la journée                                                                                                    |
| 03/06/2019       | J730          |                         | A         |                               |                                                                                                    |
| 04/06/2019       | J730          |                         | A         |                               |                                                                                                    |
| 05/06/2019       | J730          |                         |           |                               |                                                                                                    |
| 06/06/2019       | J730          |                         |           |                               |                                                                                                    |
| 07/06/2019       | J730          |                         |           |                               |                                                                                                    |
| 08/06/2019       | REPOS         |                         |           |                               |                                                                                                    |
| 09/06/2019       | REPOS         |                         |           |                               |                                                                                                    |
|                  |               |                         |           |                               |                                                                                                    |

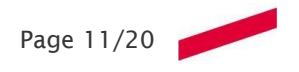

Par défaut la période affichée est la semaine courante. Pour changer, vous devez cliquer sur « cliquez pour plus d'options »

#### Etape 2 : Affichage du formulaire

Après sélection de la période, cliquez sur « appliquer »

#### Etape 3 : Déclaration des badgeages

- 1 Cliquez sur éditer.
- 2 Renseignez les badgeages manquant dans « pointages déclarés en attente »

| Mon tableau de bord  📿     | Déclar    | atif Temps            | de Travail | ×    |                 |      |      |       |          |            |      |          |            |           |                  |              |             |                         |                            |            |            |                          |            |                   |          |            |
|----------------------------|-----------|-----------------------|------------|------|-----------------|------|------|-------|----------|------------|------|----------|------------|-----------|------------------|--------------|-------------|-------------------------|----------------------------|------------|------------|--------------------------|------------|-------------------|----------|------------|
| Annuler                    |           |                       |            |      |                 |      |      |       |          |            |      |          |            |           |                  |              |             |                         |                            |            |            |                          |            |                   | Enregis  | trer       |
| 27 mai 2019                |           |                       |            |      |                 |      |      |       |          |            | •    | Pointage | declaré er | n attente | Deman            | de Invalida  | tion Pointa | age en atte             | nte 🔳 Poir                 | itage phys | ique ou va | lidé <mark>—</mark> Poin | tage saisi | Pointag           | e généré | (Logiciel) |
|                            |           | 1.00                  | 2.00       | 3.00 | 4.00            | 5:00 | 6.00 | 7:00  | 8.00     |            | 00   | 10.00    | 11.00      | 12:00     | 13:00            | 54.00        | 15:00       | 18:00                   | 17:00                      | 18:00      | 18:00      | 20:00                    | 21.00      | 22.00             | 23.00    | 0.00       |
| [09:00-12:45][14:00-17:45] |           |                       |            |      | Nana na trainía |      |      |       |          | Press.     |      |          | J750       |           | None differences | difference - | 200         |                         |                            |            |            |                          | Res        | a can dealerta fa |          |            |
| Pointages                  | Q         |                       |            |      |                 |      |      |       |          |            |      |          |            |           | -                |              |             |                         |                            |            |            |                          |            |                   |          |            |
| Absences                   |           |                       |            |      |                 |      |      |       |          |            |      |          |            |           |                  |              |             |                         |                            |            |            |                          |            |                   |          |            |
| Evénements                 | Q         |                       |            |      |                 |      |      |       |          |            |      |          | 002        |           |                  |              | 0           | 02                      |                            |            |            |                          |            |                   |          |            |
| Pointages déclarés e       | en attent | <b>e</b><br>imentaire |            |      |                 |      |      | 00:00 | de la jo | urnée<br>× | Comn | nentaire |            |           |                  |              |             | Mes comp                | pteurs                     |            | Ŧ          | Valeur                   |            |                   | Ţ        |            |
| 00:00 🕓                    | Com       | imentaire             |            |      |                 |      |      | 00:00 |          | ×          | Comr | nentaire |            |           |                  |              |             | Présence v<br>Temps d'a | validée (J)<br>ibsence (J) |            |            |                          |            |                   |          |            |
| 00:00 🕓 🧯                  | Com       | imentaire             |            |      |                 |      |      | 00:00 |          | ×          | Comr | nentaire |            |           |                  |              |             | Débit/Créo<br>Temps val | dit (J)<br>idé (J)         |            |            | -07:48                   |            |                   |          |            |
| 00:00 🕒                    | Com       | imentaire             |            |      |                 |      |      | 00:00 |          | ×          | Com  | nentaire |            |           |                  |              |             | Débit/Créo              | dit (A)                    |            |            | -312:11                  |            |                   |          |            |
| +                          |           |                       |            |      |                 |      |      | +     |          |            |      |          |            |           |                  |              |             |                         |                            |            |            |                          |            |                   |          |            |

Exemple : ajout d'un pointage à 18h00 avec la possibilité d'ajouter un commentaire pour justification

- 3 Validez ensuite la saisie en cliquant sur enregistrer.
- 4 Pour annuler la déclaration d'un badgeage, cliquez sur la poubelle pour supprimer dans « pointages déclarés en attente »

Le pointage annulé est rayé.

Etape 4 : Enregistrez votre demande, en cliquant sur enregistrer.

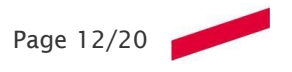

## FICHE 1.06 - CONSULTER VOS COMPTEURS DE DROIT

| Objectif                         | Accès                       |
|----------------------------------|-----------------------------|
|                                  | ☑ Accès salarié ~           |
|                                  | Mon planning                |
| Cette fiche explique comment     | Demande absence             |
| consulter ses compteurs de droit | Déclaratif CET              |
|                                  | Déclaratif Temps de Travail |
|                                  | Mes compteurs de droit      |

#### PRINCIPE :

Ce module va vous permettre de consulter tous les éléments d'un compteur de droit : l'acquisition, la consommation ainsi que le solde.

Vous y trouverez notamment les compteurs suivants :

- ⇒ Congés
- ⇒ Congés année antérieure
- ⇒ Congés année antérieure suite maladie
- ⇒ Congés de fractionnement
- $\Rightarrow$  Garde d'enfant malade
- ⇒ Compte épargne temps
- ⇒ Récupération de temps
- ⇒ Congés bonifiés
- ⇒ Certaines autorisations d'absence

#### **CONSULTATION GLOBALE :**

- Sélectionnez le module voulu (en cliquant sur la flèche devant le compteur sélectionné) 🕨 Droit congés

- Vos différents compteurs s'affichent pour la période courante par rapport à la date du jour.

Par défaut la période affichée est le jour en cours. Pour changer, vous devez cliquer sur le calendrier à côté de la date.

| a =                              | М  | Non tableau de bord 😳 🛛 Déclaratif Temps de Travail 🔅 |                   |                 |       |     |         |       |    |    | Mes compteurs de dro   | a ) | ¢ .     |   |         |   |              |               |                    |      |                    |   |
|----------------------------------|----|-------------------------------------------------------|-------------------|-----------------|-------|-----|---------|-------|----|----|------------------------|-----|---------|---|---------|---|--------------|---------------|--------------------|------|--------------------|---|
| Administration      <            | P  | La date i                                             | de 1 🗵            | 06/2019         |       | 6   | ۹       |       |    |    |                        |     |         |   |         |   |              |               |                    |      |                    |   |
| 🗲 Paramétrage 🧹 🤟                | Ľ  | Calles a                                              | •                 |                 | _     |     | N 28 49 |       |    | 1  | nar nar cette rolonne. |     |         |   |         |   |              |               |                    |      |                    |   |
| 🛔 Fiche Salarié 🧹 🤇              |    | Lati                                                  | tuli -            |                 |       | 3   | 30      | × I   | 1  | 2  | T Data So              | -   | Acouit  | Ŧ | Prin .  | - | Salda kata 🔻 | DefensionEdd. | Présu en attents T | - 64 | ida fin de míriode | Ŧ |
| 🛱 Planning 🤟 🤆                   | L. | > Dro                                                 | ito '             | • •             |       | •   | ٠       | •     | •  | •  | 31/08/2019             |     | 37.50 j |   | 17.00 j |   | 20.50 j      | 19.00 j       | 0.00 j             | 1.5  | 0]                 |   |
| 📽 Fonction valideur 🛛 🤇          | ŀ  | <ul> <li>Mar</li> <li>Mar</li> </ul>                  | tog s<br>tog      | 0 11            |       | 12  | 13      | 14    | 15 | 18 | 31/08/2019             |     | 5.00 j  |   | 0.00 J  |   | 5.00 j       | 0.00 j        | 0.00 j             | 5.0  | 0)                 |   |
| 🖶 Reporting 🤟 🤇                  | Ŀ  | pan                                                   | ent               |                 |       |     | 20      |       | 22 | 23 | 31/08/2019             |     | 3.00 j  |   | 0.00]   |   | 3.001        | 0.001         | 0.00 j             | 3.0  | 0]                 |   |
| ☑ Accès satarié v                |    | Cun                                                   | nul               |                 |       | 3   | 4       |       |    |    | 33/08/2019             |     | 2.00)   |   | 0.00)   |   | 2.00]        | 0.001         | 0.00]              | 2.0  | 0]                 |   |
| Mon planning                     | Ŀ  | Dro                                                   | ito               |                 |       | 100 |         | •     |    |    | 21 (24 (2012)          |     | 1001    |   | 2.001   |   |              |               |                    |      |                    |   |
| Déclaratif CET                   | H  | frac                                                  | tionne<br>de entr | ment<br>ants ma | lafes |     | 01/05   | 2018  |    |    | 31,08/2019             |     | 20.001  |   | 2.001   |   | 18.001       | 0.001         | 0.001              | 18   | 001                |   |
| Déclaratif Temps de Travail      | Ľ  | Heu                                                   | ires syr          | ndicaler        | 5     |     | 01/0    | /2019 |    |    | 30/06/2019             |     | 02:00   |   | 00:00   |   | 02:00        | 00:00         | 00:00              | 02   | 00                 |   |
| Mes compteurs de droit           |    |                                                       |                   |                 |       |     |         |       |    |    |                        |     |         |   |         |   |              |               |                    |      |                    |   |
| Historique de mes demandes d'abs |    |                                                       |                   |                 |       |     |         |       |    |    |                        |     |         |   |         |   |              |               |                    |      |                    |   |
| O Spécifiques C                  |    |                                                       |                   |                 |       |     |         |       |    |    |                        |     |         |   |         |   |              |               |                    |      |                    |   |
|                                  |    |                                                       |                   |                 |       |     |         |       |    |    |                        |     |         |   |         |   |              |               |                    |      |                    |   |

Page 13/20

#### **CONSULTATION DETAILLEE :**

3 onglets sont à votre disposition

#### **ONGLET DETAIL :**

<u>Acquisition :</u> vous retrouvez ici votre « acquis principal », c'est-à-dire votre droit <u>Consommation</u> : 3 valeurs sont ici calculées

- pris à date : l'absence s'est déroulée dans le passé (le jour J est considéré comme passé)
- prévu validé : l'absence n'est pas encore passée mais a déjà été validée
- prévu en attente : l'absence n'est pas encore passée et est en attente de validation
- Solde : 3 valeurs sont ici calculées
- à date : renvoie la valeur du solde à la date du jour
- prévisionnel validé : est égal au solde à date moins le prévu validé
- prévisionnel en attente : est égal au solde prévisionnel validé mois le prévu en attente.

| Droit congés 01/                 | /09/2018              | 31/08/2019 37.50 j          | 17.00 j                | 20.50 j                       | 19.00 j               | 0.00 j | 1.50 j |
|----------------------------------|-----------------------|-----------------------------|------------------------|-------------------------------|-----------------------|--------|--------|
| Détail Prises Alimer             | itations              |                             |                        |                               |                       |        |        |
| Acquisition                      |                       | Consommation                |                        | Solde fin de période          |                       |        |        |
| Acquis principal<br>Modification | : 37.50 j<br>: 0.00 j | Pris à date<br>Prévu validé | : 17.00 j<br>: 19.00 j | A date<br>Prévisionnel validé | : 20.50 j<br>: 1.50 j |        |        |
| Total                            | : 37.50 j             | Total                       | : 36.00 j              | rievisionnet en attente       | . 1.00]               |        |        |

#### **ONGLET PRISES :**

Cet onglet affiche les jours de la prise de ces absences ainsi que leurs durées et leurs états.

| Droit congés       | 01/09/2018                    | 31/08/2019 | 37.50 j | 17.00 j | 20.50 j | 19.00 j | 0.00 j | 1.50 j |
|--------------------|-------------------------------|------------|---------|---------|---------|---------|--------|--------|
| Détail Prises      | Alimentations                 |            |         |         |         |         |        |        |
| Code               | Date                          | Durée      | Etat    |         |         |         |        |        |
| ▶ Période du 02/1  | L/2018 - 02/11/2018 (1 Jours) |            |         | 0       |         |         |        |        |
| Période du 23/11   | 1/2018 - 23/11/2018 (1 Jours) |            |         |         |         |         |        |        |
| Période du 20/12   | 2/2018 - 20/12/2018 (1 Jours) |            |         |         |         |         |        |        |
| ▶ Période du 24/12 | 2/2018 - 02/01/2019 (6 Jours) |            |         |         |         |         |        |        |
| Période du 23/01   | 1/2019 - 23/01/2019 (1 Jours) |            |         |         |         |         |        |        |
| Période du 30/03   | 1/2019 - 30/01/2019 (1 Jours) |            |         |         |         |         |        |        |
| Période du 06/03   | 3/2019 - 06/03/2019 (1 Jours) |            |         |         |         |         |        |        |
| Période du 19/04   | 4/2019 - 19/04/2019 (1 Jours) |            |         | ~       |         |         |        |        |
| Période du 29/0/   | 1/2019 - 03/05/2019 (4 Jours) |            |         |         |         |         |        |        |

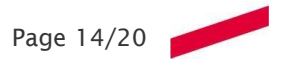

## FICHE 1.07 - CONSULTER VOS COMPTEURS DE TEMPS

| Objectif                               | Accès                       |
|----------------------------------------|-----------------------------|
|                                        | ☑ Accès salarié ✓           |
|                                        | Mon planning                |
| Cotto ficho explique comment consultor | Demande absence             |
| ses compteurs de temps                 | Déclaratif CET              |
|                                        | Déclaratif Temps de Travail |
|                                        | Mes compteurs de droit      |
|                                        | Mes compteurs de temps      |

#### **PRINCIPE :**

Ce module va vous permettre de consulter tous vos compteurs de temps.

Vous y trouverez notamment les compteurs suivants :

- ⇒ Théorique jour
- $\Rightarrow$  Temps absence jour
- ⇒ Débit/crédit annuel

#### **CONSULTATION :**

#### Etape 1 : Choix de la période

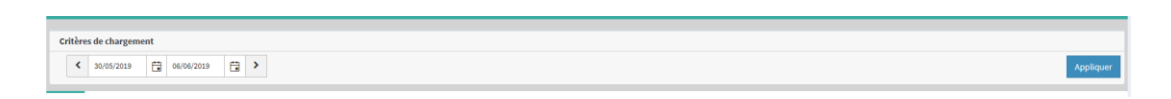

Par défaut la période affichée est de J- 7 à J (J étant la date du jour). Pour changer, vous devez interagir au niveau des dates manuellement ou avec le calendrier.

Pour déclencher l'affichage, cliquer sur appliquer.

#### Etape 2 : Affichage de la période

| Date 🕇          | T | Temps d'absence (J) | r | Temps badgé (J) | T | Présence validée (J) | T | Débit/Crédit (J) | T | Débit/Crédit (A) | T | Temps validé (J) |
|-----------------|---|---------------------|---|-----------------|---|----------------------|---|------------------|---|------------------|---|------------------|
| jeu. 30/05/2019 |   | 00:00               |   | 00:00           |   | 00:00                |   | 00:00            |   | -327:47          |   | 00:00            |
| ven. 31/05/2019 |   | 00:00               |   | 00:00           |   | 00:00                |   | -07:48           |   | -335:35          |   | 00:00            |
| sam. 01/06/2019 |   | 00:00               |   | 00:00           |   | 00:00                |   | 00:00            |   | -335:35          |   | 00:00            |
| dim. 02/06/2019 |   | 00:00               |   | 00:00           |   | 00:00                |   | 00:00            |   | -335:35          |   | 00:00            |
| lun. 03/06/2019 |   | 00:00               |   | 00:00           |   | 00:00                |   | -07:48           |   | -343:23          |   | 00:00            |
| mar. 04/06/2019 |   | 00:00               |   | 00:00           |   | 00:00                |   | -07:48           |   | -351:11          |   | 00:00            |
| mer. 05/06/2019 |   | 00:00               |   | 00:00           |   | 00:00                |   | -07:48           |   | -358:59          |   | 00:00            |

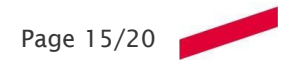

## FICHE 1.08 - CONSULTER L'HISTORIQUE DE VOS DEMANDES D'ABSENCE ET BADGEAGE

| Objectif                                                                                                    | Accès |
|----------------------------------------------------------------------------------------------------|-------|
| Cette fiche explique comment<br>consulter ses différentes<br>demandes d'absence et ses<br>déclaratifs de pointage |       |

#### **PRINCIPE :**

Ce module va vous permettre de consul période.

#### **CONSULTATION :**

#### Etape 1 : Choix de la période

| ☑ Accès salarié             | / |
|-----------------------------|---|
| Mon planning                |   |
| Demande absence             |   |
| Déclaratif CET              |   |
| Déclaratif Temps de Travail |   |
| Mes compteurs de droit      |   |
| Mes compteurs de temps      |   |

ice et pointage sur une

| Absences   | Pointage                                                                         | s |                     |   |         |   |      |   |                       |    |                |   |                |   |              |   |         |   |       |
|------------|----------------------------------------------------------------------------------|---|---------------------|---|---------|---|------|---|-----------------------|----|----------------|---|----------------|---|--------------|---|---------|---|-------|
| Faites gli | ites glisser un en-tête de colonne et déposer ki pour grouper par cette colonne. |   |                     |   |         |   |      |   |                       |    |                |   |                |   |              |   |         |   |       |
| Sais       | e le                                                                             | T | Validée le          | T | Туре    | T | Code | T | Intitulé              | T  | Début          | T | Fin            | T | Valorisation | T | Statut  | T | Infos |
| ▶ 7 ma     | rs 2019 08:22                                                                    |   | 13 mars 2019 15:12  |   | Demande |   | C01  |   | Congé                 |    | 06/03/2019 (M) |   | 06/03/2019 (S) |   | 1            |   | Accepté |   |       |
| ▶ 12 fé    | vr. 2019 09:54                                                                   |   | 12 févr. 2019 18:47 |   | Demande |   | C07  |   | Journée de formation  |    | 19/02/2019 (M) |   | 19/02/2019 (S) |   | 1            |   | Accepté |   |       |
| ▶ 11 fé    | vr. 2019 08:51                                                                   |   | 12 févr. 2019 18:47 |   | Demande |   | C01  |   | Congé                 |    | 03/05/2019 (M) |   | 03/05/2019 (S) |   | 1            |   | Accepté |   |       |
| ▶ 11 fé    | vr. 2019 08:51                                                                   |   | 12 févr. 2019 18:47 |   | Demande |   | C01  |   | Congé                 |    | 02/05/2019 (M) |   | 02/05/2019 (S) |   | 1            |   | Accepté |   |       |
| ▶ 11 fé    | vr. 2019 08:51                                                                   |   | 12 févr. 2019 18:47 |   | Demande |   | C01  |   | Congé                 |    | 30/04/2019 (M) |   | 30/04/2019 (S) |   | 1            |   | Accepté |   |       |
| ▶ 11 fé    | vr. 2019 08:51                                                                   |   | 12 févr. 2019 18:47 |   | Demande |   | C01  |   | Congé                 |    | 29/04/2019 (M) |   | 29/04/2019 (S) |   | 1            |   | Accepté |   |       |
| ▶ 11 fé    | vr. 2019 08:50                                                                   |   | 12 févr. 2019 18:47 |   | Demande |   | C07  |   | Journée de formation  |    | 18/02/2019 (M) |   | 18/02/2019 (S) |   | 1            |   | Accepté |   |       |
| ▶ 29 ja    | nv. 2019 08:27                                                                   |   | 31 janv. 2019 12:38 |   | Demande |   | C07  |   | Journée de formation  |    | 29/01/2019 (M) |   | 29/01/2019 (S) |   | 1            |   | Accepté |   |       |
| ▶ 29 ja    | nv. 2019 08:27                                                                   |   | 1 févr. 2019 09:08  |   | Demande |   | C07  |   | Journée de formation  |    | 31/01/2019 (M) |   | 31/01/2019 (S) |   | 1            |   | Accepté |   |       |
| ▶ 24 ja    | nv. 2019 08:40                                                                   |   | 1 févr. 2019 09:08  |   | Demande |   | C01  |   | Congé                 |    | 23/01/2019 (M) |   | 23/01/2019 (S) |   | 1            |   | Accepté |   |       |
| ▶ 22 ja    | nv. 2019 08:47                                                                   |   | 1 févr. 2019 09:08  |   | Demande |   | C01  |   | Congé                 |    | 19/04/2019 (M) |   | 19/04/2019 (S) |   | 1            |   | Accepté |   |       |
| ▶ 10 d     | éc. 2018 09:07                                                                   |   | 17 déc. 2018 13:56  |   | Demande |   | C06  |   | Jour de fractionnemen | nt | 11/01/2019 (M) |   | 11/01/2019 (S) |   | 1            |   | Accepté |   |       |
| ▶ 22 n     | ov. 2018 11:42                                                                   |   | 23 nov. 2018 13:41  |   | Demande |   | C01  |   | Congé                 |    | 23/08/2019 (M) |   | 23/08/2019 (S) |   | 1            |   | Accepté |   |       |
| ▶ 22 n     | ov. 2018 11:42                                                                   |   | 23 nov. 2018 13:41  |   | Demande |   | C01  |   | Congé                 |    | 22/08/2019 (M) |   | 22/08/2019 (S) |   | 1            |   | Accepté |   |       |
| ▶ 22 n     | ov. 2018 11:42                                                                   |   | 23 nov. 2018 13:41  |   | Demande |   | C01  |   | Congé                 |    | 21/08/2019 (M) |   | 21/08/2019 (S) |   | 1            |   | Accepté |   |       |
| ▶ 22 n     | ov. 2018 11:42                                                                   |   | 23 nov. 2018 13:41  |   | Demande |   | C01  |   | Congé                 |    | 20/08/2019 (M) |   | 20/08/2019 (S) |   | 1            |   | Accepté |   |       |
| ▶ 22 n     | ov. 2018 11:41                                                                   |   | 23 nov. 2018 13:41  |   | Demande |   | C01  |   | Congé                 |    | 19/08/2019 (M) |   | 19/08/2019 (S) |   | 1            |   | Accepté |   |       |

#### Etape 2 : Affichage de la période

#### **ONGLET ABSENCES:**

Il y a une ligne par demande. En cliquant sur le « la flèche" situé en début de ligne, vous obtiendrez le détail de la demande.

| 4 7 mars 2019 0 | 08:22 13 mar          | rs 2019 15:12 | Demande        | C01 | Congé | 06/03/2019 (M)   | 06/03/20 | 19 (S)   | 1      | Accepté |   |
|-----------------|-----------------------|---------------|----------------|-----|-------|------------------|----------|----------|--------|---------|---|
| Détail          | Circuit de validation | n Planning:   | sur la période |     |       |                  |          |          |        |         |   |
| Type            |                       | : Demande     | Accepté        |     |       | Nom du demandeur |          | MAUCOURT | Claire |         |   |
| Période         |                       | : Journée d   | lu 06/03/2019  |     |       | Durée réelle     |          | 1        |        |         |   |
| Commenta        | aire                  | :             |                |     |       | Pièce jointe     | :        |          |        |         | ) |

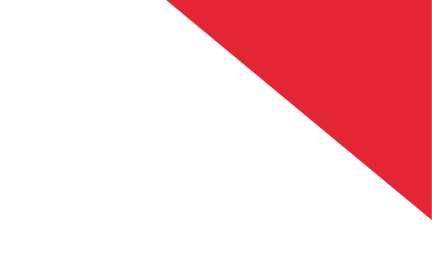

#### \*Onglet détails :

Dans cet onglet, vous trouverez le type de la demande (création, annulation, en attente, acceptée ou refusée), le nom du demandeur, la période, la durée en fonction de votre planning de travail ainsi que le cas échant le commentaire associé.

| 4 7 mars 2019 | 08:22      | 13 mars 20 | 19 15:12  | Demande        | C01 | Congé | 06/03/2019 (M)   | 06/03/20 | L9 (S)   | 1      | Accepté |  |
|---------------|------------|------------|-----------|----------------|-----|-------|------------------|----------|----------|--------|---------|--|
| Détail        | Circuit de | validation | Planning  | sur la période |     |       |                  |          |          |        |         |  |
| Туре          |            |            | Demande   | Accepté        |     |       | Nom du demandeur | :        | MAUCOURT | Claire |         |  |
| Période       |            | :          | Journée d | u 06/03/2019   |     |       | Durée réelle     | :        | 1        |        |         |  |
| Commen        | ntaire     | :          |           |                |     |       | Pièce jointe     | :        |          |        |         |  |

#### <u>\*Onglet circuit de validation</u> :

| Détail | Circuit de validati | n Planning sur la période |                 |                  |          |        |             |
|--------|---------------------|---------------------------|-----------------|------------------|----------|--------|-------------|
|        |                     | Signature                 | Nom du valideur | Date de l'action | Statut   | Туре   | Commentaire |
| Val    | deurs               | V5A                       | LACHENY Eric    | 13/03/2019       | acceptée | Action |             |

| Absences Pointages                              |                                     |   |                      |   |            |   |            |   |       |   |
|-------------------------------------------------|-------------------------------------|---|----------------------|---|------------|---|------------|---|-------|---|
| Faites glisser un en-tête de colonne et déposer | ici pour grouper par cette colonne. |   |                      |   |            |   |            |   |       |   |
| Saisie le 🛛 🔻                                   | Validée le                          | T | Туре                 | T | Journée    | T | Statut     | T | Infos | T |
| ▶ 6 juin 2019 12:23                             |                                     |   | Demande              |   | 27/05/2019 |   | En attente |   |       |   |
| 17 mai 2019 16:15                               | 17 mai 2019 16:17                   |   | Demande              |   | 16/05/2019 |   | Accepté    |   |       |   |
| > 22 mars 2019 16:08                            |                                     |   | Demande              |   | 18/03/2019 |   | En attente |   |       |   |
| 22 mars 2019 15:45                              |                                     |   | Demande              |   | 22/03/2019 |   | En attente |   |       |   |
| 17 janv. 2019 08:26                             |                                     |   | Demande d'annulation |   | 15/01/2019 |   | En attente |   |       |   |
| 15 janv. 2019 08:57                             | 16 janv. 2019 18:19                 |   | Demande              |   | 15/01/2019 |   | Accepté    |   |       |   |
| 4 janv. 2019 13:53                              | 4 janv. 2019 14:25                  |   | Demande d'annulation |   | 04/01/2019 |   | Accepté    |   |       |   |

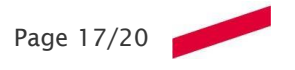

## FICHE 1.09 - CONSULTER VOTRE PLANNING

| Objectif                                                       | Accès             |
|----------------------------------------------------------------|-------------------|
| Cette fiche explique comment<br>consulter son planning sur une | ☑ Accès salarié ✓ |
| période allant de 1 à 12 mois                                  | Mon planning      |

#### **PRINCIPE :**

Ce module va vous permettre de consulter sur une période de 1 à 12 mois votre planning. Outre les codes horaires qui peuvent être affichés, seront matérialisées les périodes de jours fériés, les périodes d'absences ainsi que les absences demandées.

#### **CONSULTATION :**

Vous pouvez définir la période ainsi que les éléments à afficher dans la barre ci-dessous. Différents affichages sont proposés.

| Critèr                    | Critères de chargement |             |                |      |                 |      |                           |     |  |  |  |
|---------------------------|------------------------|-------------|----------------|------|-----------------|------|---------------------------|-----|--|--|--|
| Année                     | 2019 🔻                 | Mois de dép | oart Janvier 🔻 | No   | mbre de Mois 12 | •    | 0 Options d'affichage ▼   |     |  |  |  |
| jenvier 2019 février 2019 |                        |             |                |      | mars 2019       |      | Cacher les codes Horaires | 019 |  |  |  |
| Ma.1                      | JF                     | Ve.1        | J730           | Ve.1 | J730            | Lu.1 | LAfficher les Horaires    | JF  |  |  |  |
| Me.2                      | Ferm                   | Se.2        | REPOS          | Se.2 | REPOS           | Me.2 | Avec Prévision            | C01 |  |  |  |

|       | wier 2009 | 6     | ëvrier 2019 |       | mers 2019 |        | evvil 2019 |       | mei 2009 |       | juin 2019 | 3     | Allet 2009 | •     | uüt 2019 | 149   | tembre 2019 |       | tobre 2019 |       | rembre 2019 | dé    | embre 2019 |
|-------|-----------|-------|-------------|-------|-----------|--------|------------|-------|----------|-------|-----------|-------|------------|-------|----------|-------|-------------|-------|------------|-------|-------------|-------|------------|
| Ne.1  | 1         | Ve1   | J730        | Ve.1  | J730      | Lu.S   | J730       | Me.1  | 18       | 58.1  | REPOS     | 60.5  | J790       | 361   | Ferm     | D11   | REPOS       | Ne.5  | J730       | Ve.1  | JF          | 01.1  | REPOS      |
| Ne.2  | Ferm      | 5a.2  | REPOS       | 58.2  | REPOS     | Ne.2   | J730       | Je.2  | 001      | 012   | REPOS     | Ma.2  | J750       | Ve2   | fem      | Lu-2  | J730        | Ne.2  | J730       | 54.2  | REPOS       | Lu.2  | J730       |
| 36.3  | 2730      | 013   | REPOS       | 013   | REPOS     | Me.3   | J730       | Ve.3  | 001      | Lu.3  | J730      | Na.3  | J750       | 54.3  | REPOS    | Na.3  | 2730        | Je.3  | J730       | DI.3  | REPOS       | Na.3  | J730       |
| Ve.4  | J730      | Lu.4  | J730        | Lu.4  | J730      | Je.4   | J730       | Se.4  | REPOS    | Ma.4  | J750      | Je.4  | J750       | D1.4  | REPOS    | Ne.4  | J730        | Ve.4  | J750       | Lu.4  | J730        | Ne.4  | J730       |
| Se.5  | REPOS     | He.5  | C07         | Na.5  | C07       | Ve.5   | J730       | 01.5  | REPOS    | Ne.5  | J730      | Ve.5  | J790       | Lu.5  | ferm     | Je.5  | J730        | Sa.5  | REPOS      | Ne.5  | J730        | Je.5  | J730       |
| 01.6  | REPOS     | He.6  | C07         | Ne.6  | C01       | 54.6   | REPOS      | Lu.6  | J750     | Je.6  | J730      | Se.6  | REPOS      | Na.6  | Ferm     | Ve.6  | J730        | DL6   | REPOS      | Ne.6  | J730        | Ve.6  | J730       |
| Lu.7  | ,730      | 36.7  | C07         | Je.7  | C07       | 017    | REPOS      | Me.7  | J730     | Ve.7  | J730      | DI.7  | REPOS      | Ne.7  | Ferm     | 58.7  | REPOS       | Lu.7  | J730       | Je7   | J730        | 56.7  | REPOS      |
| Ne.8  | 1730      | 16.8  | J730        | Ve.8  | J730      | Lu.8   | J730       | Me.8  | 18       | 5a.5  | REPOS     | Lu.ð  | 1790       | Jeð   | 7em      | DLS   | REPOS       | Na.5  | J730       | Ve.8  | J730        | DI.8  | REPOS      |
| He.9  | 2730      | Sa.9  | REPOS       | 5a.0  | REPOS     | Na.9   | J750       | 0.aL  | J750     | 0.9   | REPOS     | Na.9  | J750       | Ve.9  | Term     | Lu B  | J730        | He.9  | J750       | 5a.0  | REPOS       | Lu.9  | J730       |
| Je.10 | 2730      | DI.10 | REPOS       | DI.50 | REPOS     | He.10  | J730       | Ve.10 | J750     | Lu.10 |           | Ne.50 | 1750       | Se.10 | REPOS    | Ne.10 | J730        | Je.30 | J730       | OL:SD | REPOS       | Me.10 | J730       |
| Vell  | C06       | Lu.11 | J730        | Lu.11 | J730      | Je.11  | J730       | Se.11 | REPOS    | Me.11 | J730      | Je.11 | J790       | Di.11 | REPOS    | Ne.11 | J730        | Ve.11 | J730       | Lu.11 | JF          | Ne.11 | J730       |
| Se.12 | REPOS     | Me.12 | J730        | Me.12 | J730      | Ve.12  | J730       | Di.12 | REPOS    | Me.12 | J730      | Ve.12 | J790       | Lu.12 | Ferm     | Je.12 | J730        | Se.12 | REPOS      | Me.12 | J730        | Je.12 | J730       |
| 0.13  | REPOS     | Ne.13 | J730        | Ne.13 | J730      | 58.13  | REPOS      | Lu.13 | J730     | Je.13 | J730      | 5a.13 | REPOS      | He.13 | fem      | Ve.13 | J730        | DI.13 | REPOS      | Me.13 | J730        | Ve.13 | J730       |
| Lu.34 | ,730      | Je.14 | J730        | Je.54 | J730      | DI.54  | REPOS      | Ma.34 | J730     | Ve.14 | J730      | DI.14 | 1          | Ne.14 | Term     | 5a.34 | REPOS       | Lu.54 | J730       | Je.14 | J730        | Se.14 | REPOS      |
| Na.15 | J730      | Ve.15 | J730        | Ve.15 | J730      | Lu.15  | J750       | Ne.15 | J750     | Se.15 | REPOS     | Lu.15 | 1750       | Ja15  | 100      | Di.15 | REPOS       | Ma.15 | J750       | Ve.15 | J730        | Di.15 | REPOS      |
| Ne.16 | J730      | Se.16 | REPOS       | Sa.16 | REPOS     | Ha.15  | J730       | Je.18 | J750     | 01.16 | REPOS     | Me.16 | J750       | Ve.16 | ferm     | Lu.28 | J730        | Ne.16 | J730       | Se.16 | REPOS       | Lu.16 | J730       |
| Je.17 | J730      | Di.17 | REPOS       | DL17  | REPOS     | He.17  | J730       | Ve.17 | J730     | Lu.17 | J730      | Me.17 | J730       | 58.17 | REPOS    | Ne.17 | J730        | Je.17 | J730       | 01.17 | REPOS       | Me.17 | J730       |
| Ve.05 | J730      | Lo.38 | C07         | Lu.58 | J730      | Je.55  | J730       | 54.55 | REPOS    | Ne.55 | J730      | Je.15 | J790       | 01.58 | REPOS    | Ne.13 | J730        | Ve.55 | J730       | Lu.58 | J730        | Ne.15 | J730       |
| Se.19 | REPOS     | Ma.19 | C07         | Ma.19 | J730      | Ve.19  | C01        | DI.19 | REPOS    | Ne.19 | J730      | Ve.19 | J790       | Lu.19 | C01      | Je.19 | J730        | 58.19 | REPOS      | Ma.19 | J730        | Je.19 | J730       |
| DI.20 | REPOS     | Me.20 | J730        | Me.20 | J730      | Sa.20  | REPOS      | Lu:20 | J750     | Ja.20 | J730      | 5a.20 | REPOS      | Ne.20 | COL      | Ve.20 | J730        | DI.20 | REPOS      | Me.20 | J730        | Ve.20 | J730       |
| Lu.21 | 1730      | Je 21 | J730        | Je.21 | J730      | Di.21  | REPOS      | Ma.21 | J750     | Ve.21 | J730      | 05.21 | REPOS      | Ne.21 | CD1      | Se.21 | REPOS       | Lu.21 | J730       | Je.21 | J730        | Se.21 | REPOS      |
| Ne.22 | C07       | Ve.22 | J730        | Ve.22 | J730      | Lu.22  |            | Ne.22 | J730     | Se.22 | REPOS     | Lu.22 | J790       | Je.22 | CD1      | Di.22 | REPOS       | Ne.22 | J730       | Ve.22 | J730        | Di.22 | REPOS      |
| Ne.23 | COS       | Se.23 | REPOS       | Se.23 | REPOS     | He.23  | J730       | Je.23 | J750     | 01.23 | REPOS     | Me.23 | J790       | Ve.23 | COL      | Lu.23 | J730        | Me.23 | J730       | Se.23 | REPOS       | Lu.23 | J730       |
| Je.24 | ,730      | D1.24 | REPOS       | DL24  | REPOS     | Me.24  | J730       | Ve.24 | J730     | Lu.24 | J730      | Me.24 | J730       | 58.24 | REPOS    | Ne.24 | J730        | 36.24 | J730       | 01.24 | REPOS       | Me.24 | J730       |
| Ve.25 | 1730      | Lu.25 | J730        | Lu.25 | J730      | Je.25  | J730       | 58.25 | REPOS    | Me.25 | J730      | Je.25 | 1730       | 0.25  | REPOS    | Ne.25 | 1730        | Ve.25 | J730       | Lu.25 | J730        | Ne.25 |            |
| Sa.26 | REPOS     | Ma.28 | J730        | Ma.28 | J730      | Ve.28  | J730       | Di.26 | REPOS    | Ne.26 | J750      | Ve.26 | 1750       | L=28  | 1750     | Je.28 | J730        | 54.25 | REPOS      | Ma.26 | J730        | Ja.26 | J730       |
| 01.27 | REPOS     | Me.27 | J730        | He.27 | J730      | \$e.27 | REPOS      | Lu.27 | J730     | Je.27 | J730      | Sa.27 | REPOS      | Ha.27 | 2750     | Ve.27 | J730        | Di.27 | REPOS      | Me.27 | J730        | Ve.27 | J730       |
| Lu.28 | J730      | Je.28 | J730        | Je.28 | J730      | DI.28  | REPOS      | Na.28 | J730     | Ve.28 | J730      | 01.28 | REPOS      | He.28 | J790     | 54.25 | REPOS       | Lu.28 | J730       | Je.28 | J730        | 58.25 | REPOS      |
|       |           |       |             |       |           |        |            |       |          |       |           |       |            |       |          |       |             |       |            |       |             |       | 22200      |

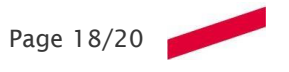

## FICHE 1.10 - COMPTEURS FAVORIS

#### Obiectif

Cette fiche explique comment sélectionner ses compteurs favoris

|   | Accès                    |        |
|---|--------------------------|--------|
| 4 | Mon Profil               |        |
| 4 | Options de configuration |        |
| 4 | Déléguer                 | quer 👻 |
| _ | <b>-</b>                 |        |

#### **PRINCIPE :**

Ce module va vous permettre de sélectionner vos compteurs favoris.

#### **CONSULTATION :**

Dans le module « gestion du compte » / « options de configuration / Mes sélections» sélectionner « Gérer mes compteurs favoris »

| Gérer mes compteurs favoris       |  |  |  |
|-----------------------------------|--|--|--|
| Gérer mes sélections d'activités  |  |  |  |
| Gérer mes équipes                 |  |  |  |
| Gérer mes codes horaires favoris  |  |  |  |
| Gérer mes codes absences favoris  |  |  |  |
| Gérer mes cycles horaires favoris |  |  |  |
| Gérer mes codes lieux favoris     |  |  |  |

#### Une fenêtre s'ouvre :

| Gérer mes compteurs favoris                                                        |                                       |                                                                                                    |   |          | Quitter Enre |
|------------------------------------------------------------------------------------|---------------------------------------|----------------------------------------------------------------------------------------------------|---|----------|--------------|
| Mes Compteurs de temps favoris Mes compteurs de droit favor                        | is Mes Compteurs de type Gestionnaire |                                                                                                    |   |          |              |
| <del>}}</del>                                                                      | ÷                                     | **                                                                                                    | ÷ | <b>↑</b> | *            |
| >>>>>>>>>>>>>>>>>>>>>>>>>>>>>>>>>>>                                                | *                                     | Image of abasence (1)           Temps to badge (J)           Présence validé (J)           Déblet (Crédit (J)           Déblet (Crédit (J)           Temps validé (J) | ÷ | *        | •            |
| Jours travaillés (J) Jours travaillés le dimanche Jours travaillés le dimanche (A) |                                       |                                                                                                    |   |          |              |

Pour sélectionner vos compteurs, faire glisser les compteurs de gauche à droite puis enregistrer.

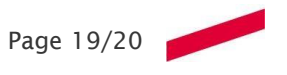

Les compteurs les plus utiles sont :

Temps badgé (J): calcule le temps entre deux pointages.

Présence validée (J): temps badgé + crédit supplémentaire

Temps d'absence (J): calcule le temps lié aux absences créditrices

Temps validé (J): Présence validée + temps d'absence

Temps validé (A) : Présence validée + temps d'absence annuels depuis le 1<sup>er</sup> jour de travail.

Débit/Crédit (J) : calcule la différence du temps validé journalier et du temps attendu journalier

Débit/Crédit (A) calcule la différence du temps validé journalier et du temps attendu journalier depuis le 1 « jour de travail

Temps badgé (J)
 Présence validée (J)
 Débit/Crédit (J)
 Débit/Crédit (A)
 Temps validé (J)
 Temps validé (A)

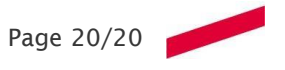